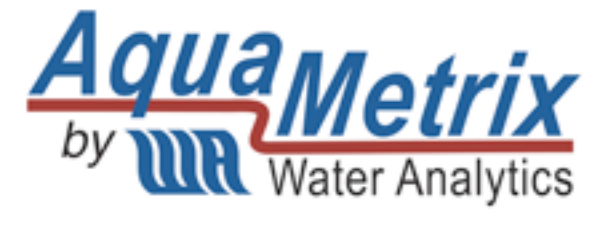

# **OPERATING INSTRUCTION MANUAL**

# MODEL 2200D/P91 DISSOLVED OXYGEN SYSTEM

REV. 8.0

Water Analytics, Inc. 100 School Street Andover, MA 01810 978-749-9949 Toll free: 855-747-7623 (855-pHProbe) Fax: 978-749-9961 www.WaterAnalytics.net

# TABLE OF CONTENTS

| GENERAL INFORMATION         | 1  |
|-----------------------------|----|
| SPECIFICATIONS              | 2  |
| INSTALLATION                | 4  |
| DESCRIPTION OF FUNCTIONS    | 8  |
| START-UP AND OPERATION      | 12 |
| OPERATING HINTS             | 17 |
| UTILITY MENU                | 18 |
| DIAGNOSTICS                 | 20 |
| TROUBLESHOOTING AND SERVICE | 21 |

# MODEL 2200D DISSOLVED OXYGEN ANALYZERS AND MODEL P91 DISSOLVED OXYGEN SENSOR INSTRUCTION MANUAL

# 1.0 GENERAL INFORMATION

The AquaMetrix Model 2200D Dissolved oxygen analyzer is a versatile industrial microprocessor based instrument. Outputs are programmed through the menu with push buttons on the face of the instrument. Calibration is also accomplished through the front panel menu. The instrument must be used in conjunction with the AquaMetrix Model P91 dissolved oxygen sensor.

The instrument provides non-isolated 0-5 Vdc, 0-1 mA and isolated 4-20 mA analog outputs. The analog outputs may be programmed to represent any segment of the measuring scale.

A membrane perforation alarm is provided which gives early warning of a membrane failure.

The instrument can also be used to take a temperature reading and one of the non-isolated analog outputs can be used to give a continuous temperature signal.

The integrity of the system is ensured with a watch-dog timer and system alarm. A password feature protects the stored values.

The instrument is housed in a NEMA 4X enclosure. The standard unit is provided with mounting hardware for surface mount applications. Both panel and pipe mount kits can be ordered separately.

#### 2.0 SPECIFICATIONS

DISPLAY:

3 1/2 digit LED, 1/2" high digits

#### MEASURING RANGES:

D.O.: 0-20.00 ppm and 0-100% saturation, switch selectable

Temperature: 0-40°C (32 to 104°F)

#### POWER REQUIREMENTS:

98-132 Vac, 50/60 Hz (less than 10 VA) Optional: 196-264 Vac, 50/60 Hz

#### AMBIENT CONDITIONS:

-30 to 50°C (-22 to 122°F) 0 to 90% R.H. non-condensing

# ANALOG OUTPUTS:

Non-isolated 0-1 mA, 100 ohms maximum load Non-isolated 0-5 Vdc, 1000 ohms minimum load Isolated 4-20 mA, 800 ohms maximum load The isolated output is isolated from the input, ground line power and all other outputs Range Expand: The 4-20 mA analog output can be made to represent any segment of the measuring scale. Minimum segment is 10% of full scale. *Output Hold:* The analog outputs are automatically placed on hold during calibration or other setup operations. Temperature Output: The 0-5 Vdc output can be

programmed to follow either the process temperature or dissolved oxygen.

#### **TEMPERATURE COMPENSATION:**

Automatic 0 to 100°C (32 to 212°F)

#### **ALTITUDE COMPENSATION:**

Automatic 0 to 40°C (32 to 104°F)

#### **DIAGNOSTICS:**

When system erros is indicated, call STATUS to obtain condition code. On-board simulated input to aid in troubleshooting to obtain condition code.

#### **MEMBRANE ALARM:**

A relay activates if membrane is perforated.

#### TEST:

Display value and analog outputs can be set manually to any value for testing and diagnostic purposes. This feature allows the outputs to be tested independently of process value.

Instrument automatically returns to on-line operation if accidentally left in menu mode (This feature may be held disabled if desired)

ACCURACY: % Saturation: ±1% Ppm: ± 0.1 ± 0.2°C Temp:

STABILITY: 0.1% of span per 24 hrs., non-cumulative

| RESOLUTION: | % Saturation: | 0.1   |
|-------------|---------------|-------|
|             | Ppm:          | 0.01  |
|             | Temp:         | 0.1°C |

REPEATABILITY: 0.1% of span or better

RESPONSE TIME: 20 seconds to 90% of value upon step change at 20°C

ENCLOSURE: NEMA 4X fibreglass reinforced polyester enclosure with four 1/2" conduit holes and mounting feet for surface mount

#### **MOUNTING CONFIGURATIONS:**

Standard is surface mount Optional panel mount hardware. Part No. 35-68 Optional pipe mount hardware. Part No. 35-69

NET WEIGHT: 3 1/2 lbs. (1.6 kg)

#### MODEL 2200D-X-2-X ADDITIONAL FEATURES

#### CONTROL RELAYS:

Two relays can be independently set for operation in response to rising or falling value and for fail-safe operation. Deadband (hysteresis) independently adjustable. Rating: 5A 115/230 Vac, 5A 30 Vdc. SPDT

ALARM RELAY: High-Low with fixed deadband of 2% of full scale. Normal or fail-safe operation. Rating: 5A 115/230 Vac, 5A 30 Vdc. SPDT

**RELAY INDICATORS:** 

Three LEDs indicate status or the three

Non-volatile memory (EEPROM) Passcode protected if selected Watch-dog timer monitors microprocessor

relays

#### P91 SENSOR

**SAFETY & SECURITY:** 

TEMPERATURE RANGE: 0-40°C (32 to 104°F)

WETTED MATERIALS: PVC and Teflon F.E.P.

#### FAILURE ALARM:

5A SPDF relay closes if membrane is punctured. LED on panel is illuminated

#### CABLE:

Integral 8 m (26 ft.) Maximum distance to analyzer 300 m (1000 ft.)

REPLACEMENT CARTRIDGE: Part No. P91-D. Hermetically sealed.

#### **MOUNTING HARDWARE**

#### FLOTATION MOUNTING:

Model MHBF consists of ball float, extension pipe, swivel bracket, junction box and 50 feet of interconnect cable

#### SUBMERSION MOUNTING:

Model MHDS consists of 5 ft. PVC pipe, junction box and 50 feet of interconnect cable

#### FLOW-THROUGH ASSEMBLY:

Model MHFT. Pipe connections are 2" NPT

# 3.0 INSTALLATION

# 3.1 Location

- 3.1.1 Locate the instrument within the reach of the cable provided for the P91 sensor.
- 3.1.2 Select an installation site which is:
  - free of mechanical vibrations
  - reasonably clean and dry
  - protected from falling corrosive fluids within the ambient temperature and humidity specifications
  - remote from high voltage relay and power switches

# 3.2 Type of Mounting

- 3.2.1 If the instrument is to be pipe or panel mounted a special hardware kit will be required. For panel mount order part number C35-68. For pipe mount order part number C35-69. Instructions for both types of mounting will be included with the kits.
- 3.2.2 For surface mounting, four feet brackets, together with fastening screws, are provided with the instrument. These should be fastened to the back of the instrument and then it may be screwed or bolted in the selected location.

# 3.3 Conduit Connections

- 3.3.1 Four 1/2" conduit holes are provided in the bottom of the enclosure. One of these is fitted with an approved water tight plug. To maintain NEMA 4 integrity, approved conduit hubs must be used to connect conduit. The hubs must be connected to the conduit before being connected to the enclosure. Any unused conduit holes must be closed with water tight plugs or connectors.
- 3.3.2 For convenience of internal connections the right conduit hole (viewed from the front) should be used for power connection; the next hole to the left for relay outputs; the next hole to the left for analog outputs and finally the fourth hole for sensor input.

# 3.4 Electrical Connections

- **CAUTION:** The instrument operates from line voltage. This constitutes a possible shock hazard. Ensure that line power is removed before attempting connections. *Note:* A separate source of line power may have been connected to the floating relay contacts.
  - 3.4.1 To access the terminal strips open the door of the instrument and then unscrew the captive retaining screw near the upper right hand corner of the panel. Now swing open the panel to reveal the terminal strip on the power supply circuit board and the smaller terminal strip on the back of the swing-out board.

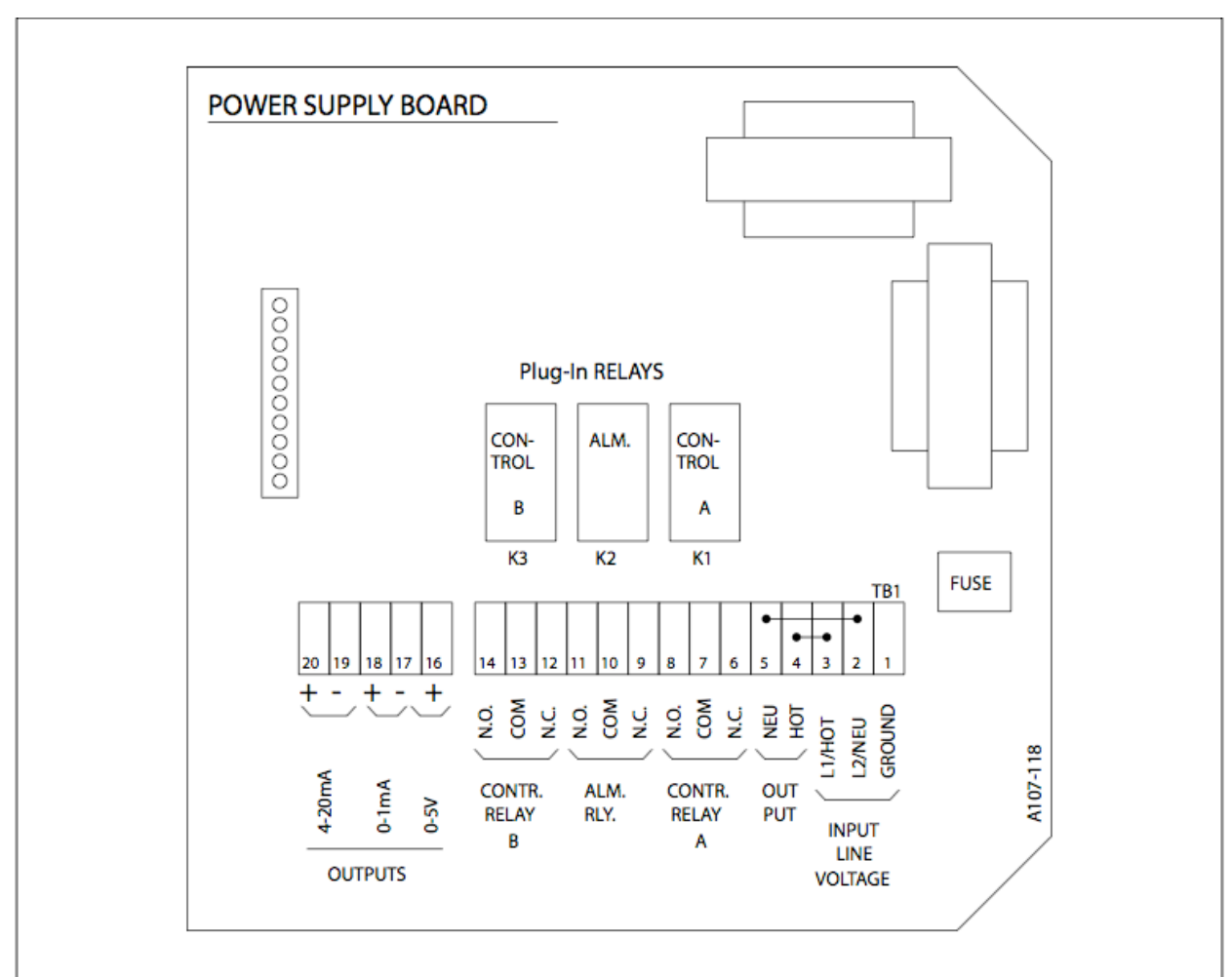

# 3.5 Sensor Installation, Flotation Mounting

- 3.5.1 Refer to diagram below and proceed as follows:
  - a) Fasten elbow to 90-inch long pipe
  - **NOTE**: Thread sealant (Teflon tape) is recommended on all mounting hardware and sensor threads to avoid leaks
  - b) Fasten adapter pipe with union to elbow
  - c) Insert adapter pipe with union into flotation ball and tighten union lock ring to secure float assembly

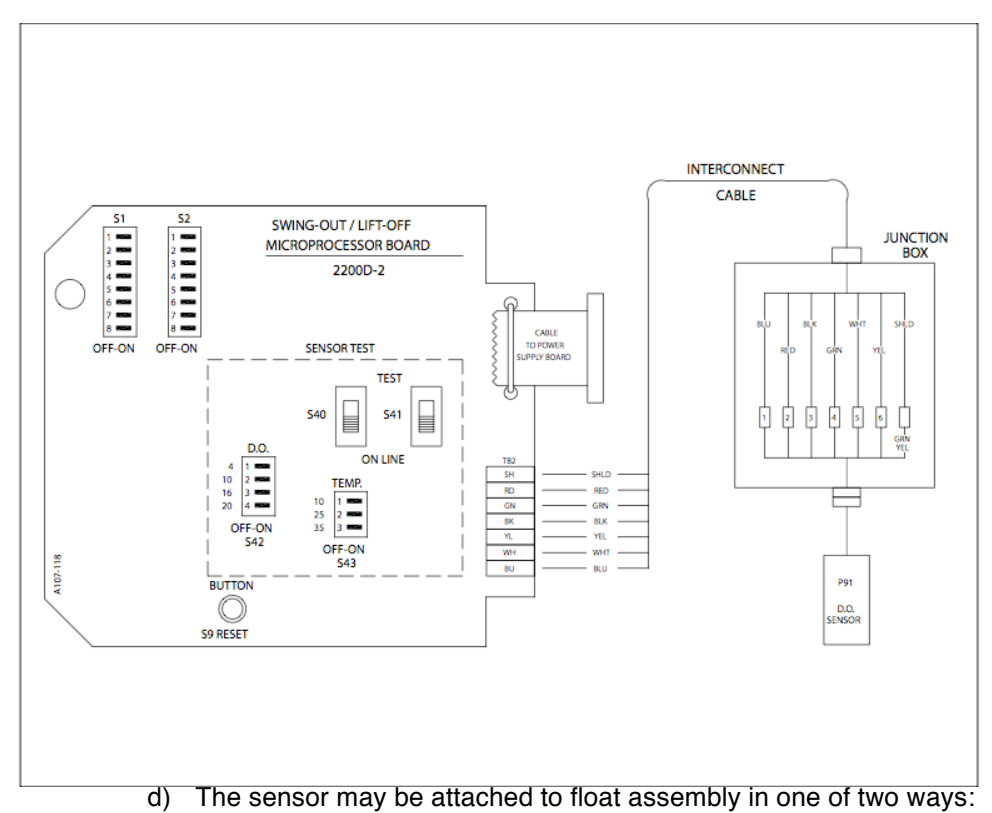

- - 1. With sensor EXTENDED FROM BOTTOM of flotation ball:

Insert 12-inch long extender pipe into the flotation ball and fasten it to the end of adapter pipe. This will extend the sensor's membrane 12 inches below the flotation ball. NOTE: Extender pipe supplied only when ordered.

2. With the sensor membrane FLUSH WITH BOTTOM of flotation ball:

Disregard using extender pipe and proceed with Step e).

- e) Route sensor cable through assembled pipe sections, starting from bottom section, and fasten sensor to pipe.
- **CAUTION**: Do not remove measuring cell cartridge from hermetically sealed package until it is to be used in step f). (Membrane will dry out and damage measuring cell).
- f) Install measuring cell cartridge. Unfasten union nut from sensor and make sure to remove any moisture from cavity area and brass contact strips. Insert cartridge in its correctly "keyed" position. Fasten union not tightly so that O-ring compresses to create an effective water-tight seal.
- g) Calibrate system in accordance with the procedure described in Section 5.3 before placing sensor into operation.
- h) Install pivot mounting bracket and mount junction box on the bracket. Insert pipe/sensor assembly through the bracket to the desired position. Tighten pipe locking screw.

#### 3.6 Sensor Installation, Submersion Mounting

3.6.1 a) Refer to diagram below and proceed as follows:

- b) Route sensor cable through pipe and fasten sensor to pipe. The use of thread sealant (Teflon tape) on all mounting hardware and sensor threads is recommended to avoid leaks.
- **CAUTION**: Do not remove measuring cell cartridge from hermetically sealed package until it is to be used in step b). (Membrane will dry out and damage measuring cell).
- c) Install measuring cell cartridge. Unfasten union nut from sensor and make sure to remove any moisture from cavity area and brass contact strips. Insert cartridge in its correctly keyed position. Fasten union tightly so the O-ring compresses to create an effective water-tight seal.
- d) Mount the junction box within reach of the sensor cable.
- e) Calibrate system in accordance with the procedure described in Section 5.3 before placing sensor into operation.
- 3.6.2 The terminal strip on the power supply board at the back of the instrument is labeled for power supply, relay outputs and analog outputs. Connect wiring in accordance with this labeling. *CAUTION: Connecting the line voltage power supply to incorrect terminals may cause serious damage.*

# 3.7 **Probe Connections**

3.7.1 The interconnect cable as supplied will normally be connected to the sensor cable in the junction box. If this is not the case, connect the six wires and the shield of the extension cable to the numbered wires in the junction box as shown below:

| Extension Cable | Junction Box              |
|-----------------|---------------------------|
| Blue            | 1                         |
| Red             | 2                         |
| Black           | 3                         |
| Green           | 4                         |
| White           | 5                         |
| Yellow          | 6                         |
| Shield          | Unnumbered (Green/Yellow) |

- 3.7.2 Connect the six wires of the interconnect cable to the terminal strip on the swing-out board being sure to match colors as printed on the board. Connect the shield to the terminal post located above the terminal strip.
- 3.7.3 Running the sensor and interconnect cable in 1/2" metal conduit for protection against moisture and mechanical damage is recommended. Do not run power or control wiring in the same conduit ("electrical noise" may interfere with sensor signal).

# 4.0 DESCRIPTION OF FUNCTIONS

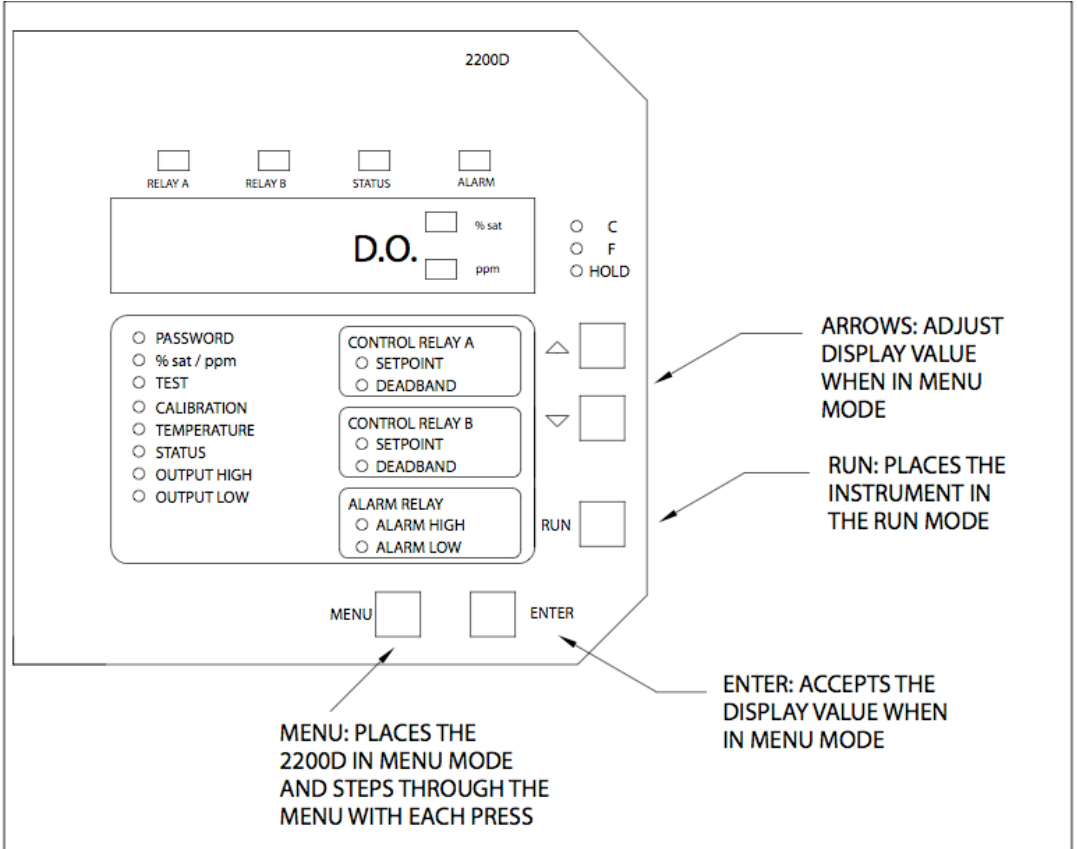

# 4.1 Overview

- 4.1.1 The Model 2200D is a microprocessor based dissolved oxygen analyzers are designed for industrial applications. They operate in conjunction with the AquaMetrix P91 sensor. The software in the unit makes the instrument very easy to operate and maintain.
- 4.1.2 The outputs include voltage-free relay contacts and industry standard analog transmission signals. A relay to indicate a perforated membrane is provided. The analog output signals transmit low power signals to peripherals such as data recorders or control systems.
- 4.1.3 The software is designed for ease of operation. It uses a simple menu with all items indicated on the panel. The user interface consists of six buttons on the front panel. The buttons are scanned and responded continuously. In addition, an extensive system checking for values and parameters is performed by the software. All of the operating parameters are stored in non-volatile memory, without the need of a battery.
- 4.1.4 The Model 2200D operates like a normal analog converter with a number of additional functions made possible by the microprocessor in the instrument.

Some of these are:

- Recall and easy adjustment of relay and output parameters
- Push button calibration
- A HOLD function for outputs
- Continuous sensor check during measurement
- Continuous self check and watch-dog timer to ensure correct operation
- Password protection of stored values
- Temperature Output
- Simulated input for testing

#### 4.2 Calibration

4.2.1 The 2200D is calibrated at the factory, with the sensor purchased with the instrument. However, the system should be field calibrated when installed and from time to time thereafter. The calibration procedure is given in Section 5.3.

#### 4.3 Temperature Compensation

4.3.1 A temperature sensor in the P91 sensor provides the means of continually compensating the D.O. reading for variation in the temperature of the process.

## 4.4 Relay Outputs (Model 2200D-X-2 only)

- 4.4.1 Three SPDT relays are provided. The normally open contacts, NO, are open when no alarm or control is active.
- 4.4.2 The two control relay can be programmed to close on either rising or falling D.O. They can be set to close at any point on the scale. The deadband, sometimes termed hysteresis, defines the point at which the relays open. See Sections 4.8, 5.8, and 5.9.
- 4.4.3 The third relay functions as a high-low alarm. It has two programmable setpoints (high and low). The deadband is fixed at 2% of full span. This relay is also activated in the event of a perforated membrane. (See Section 4.5) The alarm contact can be programmed to also signal memory loss in the 2200D controller. See Section 4.8, 5.12, and 5.13.
- 4.4.4 All relays can be programmed for "fail-safe" operation which reverses the normal operation of the relay. In this mode the relays will fail-safe (transfer) in the event of power failure.

#### 4.5 Membrane Alarm Relay

- 4.5.1 A single pole double throw relay is provided to give an output in the event of a perforated membrane. This relay is also the high/low alarm relay in the Model 2200D-X-2.
- 4.5.2 This relay can be programmed to also signal memory loss. See Section 4.8.
- 4.5.3 When this relay is activated the contacts will close and FAIL LED for Model 2200D-X-1 and STATUS LED for Model 2200D-X-2 will be indicated on the panel.

## 4.6 Analog Outputs

- The analog output signals consist of a non-isolated 0-1 mA. 0-5 Vdc. and isolated 4-4.6.1 20 mA signals.
- 4.6.2 From the factory all of the analog outputs have a linear range corresponding to the full range of the instrument. The 4-20 mA output can be programmed to another linear range by entering two values:
  - Output High: This is the D.O. value at which you wish to have 100% output.
  - Output Low: This is the D.O. value at which you wish to have 0% output.
- 4.6.3 When programming, you must ensure that the output range has a span of at least 10% of the full range of the instrument. For applications that require the output to decrease as the process value increases, i.e. an inverted output, the Output High value will be less than the Output Low. See Section 5.4.
- The instrument may be used to measure the temperature of the process either in 4.6.4 Celsius or in Fahrenheit. The 2200D does not control temperature but the 0-5 Vdc and 0-1 mA analog outputs can be dedicated to follow the process temperature. See Sections 5.6.

# 4.7 Operation Menu

- 4.7.1 The operation menu allows the user to recall and to adjust the parameters, required by the analyzer functions.
- When the analyzer is powered up, the program will display D.O. readings. None of 4.7.2 the LEDs in the operation menu will be illuminated.
- 4.7.3 Five buttons on the panel are used to operate the menu. Use the CALL button to step through the items in the menu, one at a time. The red LEDs beside each item makes it very easy to follow the menu. The function of the RUN button is to return to the on-line D.O. display from anywhere in the menu. The analyzer has a built-in timer which, when enabled, by DIP Switch 7 Bank S1 (Section 4.8), returns the program to RUN mode if no button has been pressed for 10 minutes. This time-out has the same effect as pressing the RUN button.
- When in the menu mode, the display initially shows the current value of the parameters, such as the Setpoint of the control relay, while putting all of the outputs 4.7.4 on hold. The two arrow buttons are used to adjust the display value up or down. To accept the new value press ENTER twice. While the value on the display is being changed, the relay outputs and the analog outputs remain on hold.

The items that appear in the operation menu are:

- Password
- % Sat/ppm
- Test
- Calibration
- Temperature
- Status
- Output High
- Output Low

In addition, Model 2200D-X-2 has the following items:

- Relay A Setpoint
- · Relay A Deadband
- Relay B Setpoint Relay B Deadband
- Alarm Relay High

· Alarm Relay Low

## 4.8 DIP Switches

- 4.8.1 The controls which are frequently used in the normal operation of the instrument are all accessible on the control panel. Some switches, which are infrequently used are located on the back of the swing-out board.
- 4.8.2 The DIP switches are scanned on RESET, power-up and every time the instrument is taken into the menu mode. Therefore, after changes to the DIP switch settings, you must take the unit offline by pressing CALL in order for the instrument to scan the new DIP switch values.

| <u>DIP Switch</u><br><u>Bank S1</u> | Description of Use                         | <u>Switch</u><br><u>OFF</u> | <u>Switch</u><br><u>ON</u> |
|-------------------------------------|--------------------------------------------|-----------------------------|----------------------------|
| 1                                   | Selects temperature unit                   | °F                          | °C                         |
| 2                                   | Enables use of Password Feature            | YES                         | NO                         |
| 3                                   | Fail Safe mode for Relay A                 | NO                          | YES                        |
|                                     | (for Model 2200D-X-2 only)                 |                             |                            |
| 4                                   | Direction of Control Relay A               | Rising                      | Falling                    |
|                                     | (for Model 2200D-X-2 only)                 | -                           | -                          |
| 5                                   | Alarm Relay to Activate for Memory Loss    | YES                         | NO                         |
| 6                                   | Fail Safe mode for Alarm Relay             | NO                          | YES                        |
| 7                                   | Auto Return from menu if no button pressed | NO                          | YES                        |
| 8                                   | 0-5 Vdc / 0-1 mA selector                  | Temperature                 | D.O.                       |
| Dip Switch                          |                                            |                             |                            |
| <u>Bank S2</u>                      |                                            |                             |                            |

#### 4.8.3 The following table describes the use of the 16 DIP switches:

| 1 | Fail-safe for Relay B            | NO     | YES     |
|---|----------------------------------|--------|---------|
| 2 | Direction of Control for Relay B | Rising | Falling |
| 3 | Reserved                         | 0      | 0       |
| 4 | Reserved                         |        |         |
| 5 | Reserved                         |        |         |
| 6 | Reserved                         |        |         |
| 7 | Reserved                         |        |         |
| 8 | Reserved                         |        |         |
|   |                                  |        |         |

# 4.9 Output Hold

- 4.9.1 Output hold, is a function which freezes all output signals at the last value to prevent the occurrence of wild distortions during programming and maintenance.
- 4.9.2 When the Operation Menu is entered by pressing CALL, the alarm relays and the analog outputs are automatically placed on hold and remain on hold until the instrument returns to on line. The output hold will remain for a maximum of 10 minutes after the last button was pressed, if this feature has been enabled. See Section 4.8.

# 4.10 Parameter and Operation Checking

4.10.1 The instrument continuously checks all parameters in its memory, while taking D.O. readings. When it detects an invalid value, it flashes the LEDs in the operation menu to indicate the parameter is at fault. You must then access the operation menu to take corrective actions.

#### 4.11 Simulated Input for Testing

4.11.1 TEST is function for test and diagnostic purposes. Values can be simulated internally and adjusted with the arrow buttons to set display reading and analog outputs to any desired value without disrupting instrument calibration.

#### 4.12 Utility Menu

4.12.1 The Utility Menu is provided to enable authorized personnel to change the range and fine tune the analog. See Section 7.0.

# 4.13 Watchdog Timer and Self Diagnostics

4.13.1 The 2200D continuously monitors the condition of all key components of the measuring system to ensure that the measurements are reliable. Invalid entries and memory loss are indicated on the panel. See Section 8.0.

# 5.0 START-UP AND OPERATION

#### 5.1 Password

5.1.1 To enter the menu press CALL then PASSWORD will be indicated. With each press of CALL you will step through the menu. When the last item is reached the menu wraps around to "%sat/ppm". If you have enabled PASSWORD by placing DIP Switch 2 Bank S1, in the off position you must enter the password "6" when PASSWORD is indicated if you wish to change any stored value. You do not need to enter the password to proceed to other items in the menu for recall of stored values.

If PASSWORD has not been enabled you do not need to enter the password to change stored values.

#### 5.2 Percent Saturation/ppm

- 5.2.1 The instrument provides measurement of dissolved oxygen in either percent saturation or ppm. In ppm measurement the reading is automatically compensated for temperature changes in the medium.
  - a) To select units of measurement enter the menu by pressing CALL to indicate %sat/ppm.
  - b) Press the UP arrow button to select %sat or the DOWN arrow button or select ppm.
  - c) Press RUN to return to on line or press CALL for another menu selection.

# 5.3 Calibration

- 5.3.1 To calibrate the instrument you will need a container of fresh clean water. For best results a bubbler such as that used in a tropical fish tank should be in the container.
  - a) Clean the sensor with a soft cloth and mild soap solution.
  - b) Place the sensor over the water container for a few minutes. (There is no need to remove it from the float if so installed.)
  - c) Press CALL to enter the menu.
  - d) If the password function is enabled, enter the password then press CALL to illuminate the "%sat/ppm" indicator. If the password function is not enabled, "%sat/ppm" will illuminate at the first press of CALL.
  - e) Use the UP arrow button to illuminate the %sat LED located to the right of the display.
  - f) Press CALL twice to illuminate the CALIBRATION indicator.
  - g) Use the arrow buttons to make the display read 100.0.
  - h) Press ENTER as soon as the reading stabilizes. The display will flash until ENTER is pressed again to confirm entry.
  - i) If you wish to change the measuring unit to ppm, press CALL a number of times to return to "%sat/ppm" and change ppm with the down button.
  - j) Press RUN to return to on line measurement.
  - **NOTE**: If a major change is necessary to make the display read 100% the display will flash when you press ENTER. This is to warn that you may have made a mistake such as using "stale" water. If you are confident your procedure was correct, press ENTER a second time. Otherwise, repeat the calibration procedure by pressing CALL a sufficient number of times to go through the menu and return to CALIBRATION.

# 5.4 Analog Output Range Expand

- 5.4.1 The 4-20 mA isolated analog output may be spread over any section of the scale as long as that section is at least 10% of full scale. The best way to describe this setup is by example. Suppose you wish the 4-20mA output to span 4 ppm to 10 ppm. Proceed as follows:
  - a) Press CALL as many times as required until OUTPUT HIGH is indicated. Now use the arrows to make the meter read 10 ppm. Press ENTER. The display will flash until ENTER is pressed again to confirm entry.
  - b) Press CALL once to indicate OUTPUT LOW. Now use the arrow buttons to make the meter read 5 ppm. Press ENTER twice as above.
  - c) The analog output will now be at 4 mA when the D.O. of the solution is 5 ppm and will increase to 20 mA when the D.O. of the solution is 10 ppm.
  - d) Press RUN to place the instrument on line or press CALL for another menu selection.
  - e) To invert the output (i.e. decreasing output for increasing process value) simply adjust for 4 mA on OUTPUT HIGH and for 20 mA on OUTPUT LOW.
  - **NOTE:** A range expand of less than 10% of full scale is an invalid entry which will be indicated by the LED flashing when you return to RUN. To correct, return to the menu and correct the output settings.

#### 5.5 Test

- 5.5.1 To test your setup press CALL the number of times required to indicate TEST. Now by using the arrow buttons you can "sweep" through the digital display.
- 5.5.2 With the instrument in TEST you can check the analog output at any desired reading with a meter connected to the appropriate output terminals.
- 5.5.3 Another use of this feature is to check the stability of the system. When in TEST, use the arrow buttons to select any value, say 10 ppm. Now return online by pressing RUN. Return to the meter some hours or days later. Press CALL to indicate TEST. If the instrument is still in calibration and if no one has interfered the meter should read 10 ppm.

## 5.6 Temperature

- 5.6.1 The temperature of the process can be read at any time by entering the menu and calling for TEMPERATURE. Either °C or °F will be indicated depending on the position of DIP switch No. 1. Bank S1. See Section 4.8.
- 5.6.2 The 0-5 Vdc and 0-1 mA analog outputs can be dedicated to follow the process temperature by simply placing DIP switch No. 8 in the off position. The temperature span of the output is set to the utility menu. See Section 4.8 and 7.4.

# 5.7 Status

- 5.7.1 The 2200D continuously checks the integrity of all stored data and monitors the condition of the measuring system. If a fault is detected, the FAIL LED above the display will turn red. The STATUS in the operation menu will provide a numerical code, giving a possible cause and a suggested remedy.
- 5.7.2 The following table shows the display codes, causes and remedies:

| <u>Code</u> | Possible Cause                                                | Suggested Remedy                                     |
|-------------|---------------------------------------------------------------|------------------------------------------------------|
| 0           | Normal Condition                                              | No action required                                   |
| 1           | Reserved                                                      |                                                      |
| 2           | Temperature Sensor off Scale                                  | Verify process. Check for open or short connections. |
| 3           | D.O. reading off Scale                                        | Verify process. Check for open or short connections. |
| 4*          | Memory Loss                                                   | Call your Aquametrix representative                  |
| 5           | Reserved                                                      |                                                      |
| 6           | Sensor Fault                                                  | Check probe membrane for perforation                 |
| 7           | Factory Setting in force, as a result of the ESCAPE procedure | Perform procedure according to Section 9.2           |

**NOTE:** Code 4 could be a serious failure so the alarm relay will in addition to the red illumination of the FAIL LED for Model 2200D-X-1 and STATUS LED for Model 2200D-X-2, if DIP switch 5 Bank S1 is OFF.

# 5.8 Relay A Setpoint (For Model 2200D-X-1 only)

- 5.8.1 As shipped from the factory, Relay A is configured to control decreasing D.O. However, you may change the direction of control by changing the position of DIP switch 4 Bank S1. Please refer to Section 4.8.
- 5.8.2 The relay setpoint may be at any place on the scale. To establish the setpoint proceed as follows:
  - a) Press CALL to enter the MENU. If the PASSWORD function is enabled, enter the password then press CALL to illuminate the "%sat/ppm" indicator. If the PASSWORD function is not enabled, "%sat/ppm" will illuminate at the first press of CALL.
  - b) Use the down arrow button to illuminate the PPM LED located to the right side of the display.

- c) Press CALL the required number of times until RELAY A SETPOINT is indicated. Now use the arrows to make the display read the desired value. Press ENTER. The display will flash until ENTER is pressed again to confirm entry. A LED above the display indicates when Relay A is activated.
- d) Press RUN to place the instrument on line or press CALL for another menu selection.

## 5.9 Relay A Deadband (For Model 2200D-X-2 only)

- 5.9.1 If you have configured the instrument with the DIP switch on the back of the panel for falling D.O. you will wish to have the deadband (sometimes called "hysteresis") at a higher value than the setpoint. If you have established a setpoint of 3 ppm you may wish the deadband to be between 6 ppm and 3 ppm. Proceed as follows:
  - a) Enter the menu and press CALL the required number of times to indicate RELAY A DEADBAND. Use the arrow buttons to make the display read the desired value (in this example, 6). Press ENTER. The display will flash until ENTER is pressed again to confirm the entry.
  - b) In this example, after the instrument has been returned to RUN, the relay will be energized when the D.O. falls to 3 ppm and will remain energized until the reading rises above 6 ppm.
  - c) When Relay A is activated a LED above the display will be illuminated.
  - d) Press RUN to place the instrument on line or press CALL for another menu selection.

#### 5.10 Relay B Setpoint (For Model 2200D-X-2 only)

5.10.1 Relay B Setpoint is configured in the same way as Relay A Setpoint. See Section 5.8. A LED above the display indicates when Relay B is activated.

#### 5.11 Relay B Deadband (For Model 2200D-X-2 only)

- 5.11.1 Relay B Deadband is configured in the same way as Relay A Deadband. See Section 5.9.
  - **NOTE:** A deadband setting on the wrong side of the setpoint in an invalid entry which will be indicated by the LED flashing when you return to RUN. To correct return to the menu and change the deadband setting or, if the direction of control is the problem, change the position of the relevant DIP switch. See Sections 4.8 and 5.9.

#### 5.12 Alarm High (For Model 2200D-X-2 only)

- 5.12.1 The instrument is fitted with a relay, which is set to activate on both high and low alarm conditions. The deadband is factory set. To set the ALARM HIGH proceed as follows.
  - a) Enter the menu and press CALL until ALARM HIGH is indicated. With the arrow buttons make the display read the desired alarm value. Press ENTER. The display will flash until ENTER is pressed again to confirm the entry.
  - b) Press RUN to place the instrument on line, or press CALL, for another menu selection.

## 5.13 Alarm Low (For Model 2200D-X-2 only)

5.13.1 a) Press CALL until ALARM LOW is indicated. With the arrows make the meter read the desired value. Press ENTER. The display will flash until ENTER is

pressed a second time to confirm entry.

- b) Press RUN to place the instrument on line, or press CALL, for another menu selection.
- **NOTE:** A low alarm point higher than the high alarm point is an invalid entry, which is indicated by the LED flashing when you return to RUN. To correct, return to the menu and reset the alarm points.

# 6.0 OPERATING HINTS

### 6.1 Cell Care

- 6.1.1 If the sensor membrane is exposed to the atmosphere for more than 24 hours, the electrolyte inside the membrane can dry out. If this occurs, the cartridge will need to be replaced. To avoid membrane dry-out, place the sensor in a container of clean drinking water until it can be reinstalled into the aeration basin.
- 6.1.2 Sensor cartridges can be stored for up to 5 years if the seal on its storage container is not broken and the temperature is between 70°F and 80°F with 50 to 80% humidity. Do not store sensor cartridges at temperatures below freezing point (32°F). The electrolyte solution will crystallize at 25-30°F.
- 6.1.3 Cleaning the sensor membrane before each calibration is recommended. Use soft cloth and mild soap solution to remove material from the membrane. When cleaning, take care to avoid puncturing the sensor membrane. Should this occur, the complete sensor cartridge must be replaced.

# 6.2 Calibration

6.2.1 Depending on the application, system calibration should be performed periodically to maintain measurement accuracy. Frequent checks are suggested until the operational history indicates the optimum period between checks.

# 6.3 Reset

6.3.1 The instrument can be reset without losing calibration or any of the stored values by pressing and releasing the S9 reset button (located at the bottom of the board near the center) This action is equivalent to turning the power off and on.

# 6.4 Output Hold

- 6.4.1 It may be useful during some system maintenance procedures to place the relay and analog outputs on hold. To accomplish this simply press CALL. To return to on line operation press RUN.
  - **NOTE:** To safeguard against the operator forgetting to press RUN the instrument will automatically go back on line ten minutes after the last button was pressed provided this feature has been enabled by placing DIP switch No.7, Bank S1, in the ON position.

# 7.0 UTILITY MENU

# 7.1 Utility Menu Functions

- 7.1.1 The Utility Menu enables authorized personnel to perform the following:
  - · Adjust the temperature output range.
  - Adjust the offset and span of the 0-1 mA/ 0-5 Vdc output
  - Adjust the offset and span of the 4-20 mA output
  - Perform the altitude compensation

#### 7.2 Access to Utility Menu

- 7.2.1 The Utility Menu is protected by password. To access the Utility Menu press and hold both RUN and ENTER for five seconds until the PASSWORD LED illuminates. The RUN LED will flash to warn that Utility Menu is in use. Now with the arrow keys make the display read the password, "7". Press ENTER.
- 7.2.2 The Utility Menu is entirely separate from the Operation Menu but uses the same LED display. Press CALL to step through the menu items.

Below is the cross-reference between menu items:

Display LED

#### Meaning in Utility Menu

Output High Output Low %Sat/ppm Test Calibration Temperature Status Temperature Output 100% (5 Vdc) Temperature Output 0% (0 Vdc) 0-1 mA / 0-5 Vdc Output Adjust Low 0-1 mA / 0-5 Vdc Output Adjust High 4-20 mA Output Adjust Low 4-20 mA Output Adjust High Altitude Compensation

# 7.3 Temperature Output

- 7.3.1 The 0-5 Vdc and 0-1 mA outputs may be programmed to track the temperature of the process. The factory outputs have a linear range corresponding to 0°C to 40°C, (or 32°F to 104°F.) Suppose you wish the output to span 10°C to 45°C. Proceed as follows:
  - a) Enter the Utility Menu as described in 7.2.1.
  - b) Press CALL to indicate OUTPUT HIGH, which is the "Temperature output, 100% point" in the Utility Menu. (See table in 7.2.2). Now use the arrow button to show 45.0 on the display. Press ENTER. The display will flash until ENTER is pressed again to confirm entry.
  - c) Press CALL to indicate OUTPUT LOW, which is the "Temperature output, 0%, point" in the Utility Menu. (See table in 7.2.2). Now use the arrow buttons to show 10.0 on the display. Press ENTER twice as above.
  - d) Press RUN to return to on line or press CALL to proceed to another item in the Utility Menu.

# 7.4 Adjust 0-1 mA / 0-5 Vdc Output

- 7.4.1 It may be desirable to fine tune the 0-1 mA / 0-5 Vdc output to take into account the characteristics of your particular loop. The following method involves a high and low calibration and requires the use of a digital multi-meter (DVM). Proceed as follows ignoring the instrument display:
  - a) Turn off the power to the instrument. Connect your DVM to the 0-5 Vdc output terminals on the power supply board.
  - b) Turn on the power. Enter the Utility Menu as described in 7.2.1.
  - c) Press CALL to indicate "%sat/ppm", which is "0-1 mA/ 0-5 Vdc output adjust, low" in the Utility Menu (See table in 7.2.2). Use the arrow keys to make your DVM read 1.25V. Press ENTER twice to confirm.
  - d) Press CALL to indicate TEST, which is "0-1 mA / 0-5 Vdc Output adjust, high" in the Utility Menu (See table in 7.2.2.) Use the arrow keys to make your DVM read 3.75V. Press ENTER twice to confirm.

e) Press RUN to return to on line or press CALL to proceed to another item in the Utility Menu.

# 7.5 Adjust 4-20 mA Output

- 7.5.1 It may be desirable to fine tune the 4-20 mA isolated output to take into account the characteristics of your particular loop. Before deciding that the adjustment is necessary, be aware of the "Output High" and "Output Low" settings you may have programmed as described in Section 5.4. The following method involves a high and low calibration and requires the use of a Digital Multimeter (DVM). Proceed as follows ignoring the instrument display.
  - a) Turn off the power to the instrument. Connect your DVM to the 4-20 mA output terminals on the power supply board.
  - b) Turn on the power. Enter the Utility Menu as described in 7.2.1.
  - c) Press CALL to indicate CALIBRATION, which is "4-20 mA Output adjust, low" in the Utility Menu (See table in 7.2.2.) Now use the arrow keys to make your DVM read 8 mA. Press ENTER twice to confirm.
  - d) Press CALL to indicate TEMPERATURE, which is "4-20 mA Output adjust, high" in the Utility Menu (See table in 7.2.2). Now use the arrow keys to make your DVM read 16 mA. Press ENTER twice to confirm.
  - e) Press RUN to return to on line or press CALL to proceed to another item in the Utility Menu.

# 7.6 Altitude Compensation

- 7.6.1 The instrument can be compensated for the altitude at which it is located by the following procedure:
  - a) Go to the UTILITY MENU as described in 7.2.1.
  - b) Press CALL to indicate "STATUS" which is "ALTITUDE COMPENSATION" in the Utility Menu.
  - c) Adjust the display to your altitude in thousands of feet. For example, 0.34 on display corresponds to an altitude of 340 feet. Press ENTER. The display will flash until ENTER is pressed again to confirm entry.
  - d) The supported altitude range is from -1,000 to 30,000 ft. (-305 to 9,144 m) or -1.00 to 30.00 on the display. As shipped from the factory the altitude is set to zero. i.e. sea level.
  - e) Press RUN to go on line, or CALL to proceed to another Utility Menu item.

# 8.0 **DIAGNOSTICS**

# 8.1 Description

8.1.1 The 2200D has diagnostic features which alerts the operator to invalid entries and memory loss. Invalid entries are indicated by the flashing of the appropriate menu LED. The flashing will commence after RUN is pressed and will continue until the errors are corrected. Memory loss is indicated by the flashing of TEST and by the alarm relay if enabled by DIP Switch No. 5 of Bank S1. See Section 4.8.3.

#### 8.2 Invalid Output

8.2.1 Invalid output will be indicated if the expanded range is less than 10% of full scale. To correct, refer to Section 5.4.

# 9.0 TROUBLESHOOTING AND SERVICE

#### 9.1 Isolate the cause

- 9.1.1 When a measurement problem occurs, the first step is to try to isolate the cause. If the 2200D is powered, go through the menu and check your settings. A convenient way to do this is to call TEST. See Section 5.5.
- 9.1.2 If your 2200D appears dead or intermittent, check the breaker, make sure that the instrument is set up for the available line voltage and make sure the line voltage is actually available at the terminals. Now measure that sufficient voltage is available at all times; it should be 98 Vac to 132 Vac or 187 Vac to 243 Vac respectively. Shut line power off, making sure it is off. *CAUTION: Power to the relays may be supplied from a separate source, shut it off too.* Check and if necessary replace the internal 0.25A fuse. Push the connector of the ribbon cable firmly into its socket. If these steps do not solve the problem it may be necessary to replace the power supply board. See Section 9.3.1 below.
- 9.1.3 If the process value seems wrong, clean the sensor as described in Section 6.1.3. Inspect the sensor, wire, terminal block connections and interconnections. Calibrate and resume operation.
- 9.1.4 To find out whether the problem is in the sensor, or in the analyzer, use the selftesting features. Leave the instrument in RUN mode and proceed as follows:
  - a) Move the slide switches S40 and S41 on the back of the swing-out panel from position "ON LINE" to position "TEST."
  - b) Press CALL to enter the menu and go to "%sat/ppm."
  - c) Set the D.O. simulation DIP switch Bank S42 switch No. 1, On, Switches No. 2, 3, and 4, Off. The display should show 4 ppm ±5%.
  - d) Now proceed to turn each of the other S42 switches On with the remaining switches Off.

The display should read within 5% of 10 ppm with switch 2 On, 16 ppm with switch 3 On, and 20 ppm with switch 4 On.

If this is the case the analyzer is in order and the problem is with the probe.

- e) Return S40 and S41 to "On line" and ensure that all S42 switches are Off.
- 9.1.5 a) To check the temperature channel move the slide switches S40 and S41 from position "On line" to position "TEST".
  - b) Set the DIP switch 1 Bank S1 On.
  - c) Go to the TEMPERATURE menu item.
  - d) Set the temperature simulation DIP switch Bank S43 switch No. 1 On, switches No. 2 and 3 Off. The display should show 10 degrees Celsius ±5%.
  - e) Now proceed to turn each of the other S43 switches On with the remaining switches Off.

The display should read within 5% of 25°C with Switch 2 On and 35°C with Switch 3 On.

If this is the case the analyzer is in order and the problem is in the sensor. Otherwise the problem is in the analyzer.

f) Return S40 and S41 to "On line" and ensure that all S43 switches are Off.

#### 9.2 Escape

- 9.2.1 If the instrument appears to be "DEAD", for example not responding to the buttons, or not performing on line measurement and control, always try the reset feature first, as described in 6.3.1.
- 9.2.2 a) The "ESCAPE" procedure is to be used normally at the factory only, when the unit is powered with a new MCU. As a result, the internal non-volatile memory (EEPROM) is "FORMATTED" and the factory values are loaded into it.
  - b) The "ESCAPE" procedure is to be used if a unit is serviced for a new MCU insertion, in case where the MCU was not calibrated at Water Analytics, or in case of a memory loss problem, when so advised by Water Analytics service support.
- 9.2.3 Before performing the "ESCAPE" procedure it is important to know that this procedure provides the option to **erase all programmed values** and replace them with the factory set default values. This is also true for the control setpoints and deadbands, then alarm settings and the analog outputs scaling. Also, the temperature and the D.O. calibration points will be set to their initial values. This means, that the temperature and the D.O. calibration must be performed after an "ESCAPE" procedure. After that, all the control, alarm and scaling parameters mentioned above must be set to the user values.
- 9.2.4 To perform the ""ESCAPE"" proceed as follows.
  - a) Turn off the power.
  - b) Press and hold the RUN button for about 3 seconds, while turning on the power.

The FAIL LED will turn on (For Model 2200D-X-1 only) and STATUS LED will become red (For Model 2200D-X-2 only) and status code 7 will be obtained to show that the ESCAPE procedure was just performed.

- 9.2.5 After the "ESCAPE" procedure it is necessary to do the following:
  - a) Tune the analog outputs and the temperature output span to suit your particular application and loop. See Sections 7.3, 7.4, and 7.5.
  - b) Calibrate the system, as described in Section 5.3.
  - c) Set up the user values for:
  - Output High and Low See Section 5.4. (For Model 2200D-X-2)
  - Control Relay See Sections 5.8 and 5.9.
  - Alarm Relay See Sections 5.12 and 5.13.
  - d) After all the above operations are performed the FAIL LED will turn off (For Model 2200D-X-1) and STATUS LED will turn green (For Model 2200D-X-2) and Status "0" should be obtained.
  - e) The unit may be tested now, using the TEST menu item (See Section 5.5), or the built-in self-testing feature, (See Section 9.1.4)
  - f) Bring the unit on line for measurement and control.

#### 9.3 Printed Circuit Board Replacement

9.3.1 a) To replace printed circuit boards or relays shut off all power to the 2200D, including any independent power to the relay contacts. Make a record of the external wiring, then disconnect the wires. Unplug the ribbon cable connector.

- b) The power supply circuit board is fastened to the back of the enclosure by four screws, remove the screws and the board is free. Reverse the procedure to mount a replacement board.
- c) The microprocessor circuit board is located on the swing-out assembly behind the door. Swing the assembly out, lift it up to unseat the lower hinge pin (the upper hinge pin is spring loaded.) The assembly is now free. The circuit board is fastened to the front panel by three screws. Remove the screws to release the circuit board.

# 9.4 Sensor Fault

- 9.4.1 If the membrane of the sensor cartridge is pierced, the alarm relay contacts will close and the FAIL LED (For Model 2200D-X-1) and STATUS LED (For Model 2200D-X-2) will be illuminated. However, it may be difficult to see the leakage with the naked eye. A slight pressure on the membrane with a finger will produce a drop of liquid. The cartridge must be replaced. See Section 9.4.3.
- 9.4.2 With operating time silver oxide will build up on the anode (silver wire). When the anode becomes brown as a result of the deposit, it is time to replace the sensor cartridge.
- 9.4.3 To replace the sensor cartridge, unscrew the retaining nut, remove and discard the spent cartridge and replace with a new cartridge. AquaMetrix Part No. P91-D.

# 9.5 Relay Replacement

9.5.1 The relays are plugged into the power supply board just above the terminals. Be sure all the power including independent power to the relay is off. Unplug the relay in question and replace with a new relay. AquaMetrix Part No. 17-38.

#### 9.6 Customer Service

9.6.1 If a problem has not been resolved with the above procedures, a telephone consultation with your Aquametrix representative, or directly with Water Analytics will provide the answer.

| Water Analytics Inc. | Tel: 978-749-9949                 |
|----------------------|-----------------------------------|
| 100 School Street    | Fax: 978-749-9961                 |
|                      | Toll-free: 855-747-7623           |
| Andover, MA 01810    | Email: support@WaterAnalytics.com |

#### 9.7 Parts and Accessories

9.7.1 The major parts are listed below. When ordering parts please use the complete part number.

| Description                              | <u>Part #</u> |
|------------------------------------------|---------------|
| Sensor                                   | P91           |
| Sensor Cartridge                         | P91-D         |
| Fuse, 0.25A Quantity of 5                | 35-72         |
| Relay (Quantity of 1 for Model 2200D-X-1 | 17-38         |
| And Quantity of 3 for Model 2200D-X-2)   |               |
| Power Supply Circuit Board Assembly      | C13-103A      |
| Microprocessor Circuit Board Assembly    | C13-96        |

# 9.8 Instrument Return

9.8.1 If you are returning the instrument for service, please enclose a written description of the problem and a purchase order to cover the repair. Be sure to pack the instruments adequately because Water Analytics will not be responsible for shipping damage. For safety reasons, Water Analytics cannot accept instruments and sensors for repair that have not been thoroughly cleaned of process materials.

# STATEMENTS OF CONFORMITY FROM THE MANUFACTURER

# U.S.A.

WARNING: This equipment generates, uses, and can radiate radio frequency energy and if not installed and used in accordance with the instructions manual, may cause interference to radio communications. It has been tested and found to comply with the limits for a Class A computing device pursuant to Subpart J of Part 15 of FCC Rules, which are designed to provide reasonable protection against such interference when operated in a commercial environment.

#### Canada

This digital apparatus does not exceed the Class A limits for radio noise emissions from digital apparatus set out in the radio interference regulations of the Canadian Department of Communications.